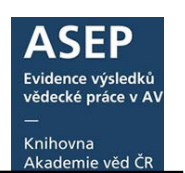

# Vložení identifikátorů DOI, UT WOS, UT SCOPUS a PubMed ID do záznamu

28. 8. 2020

K publikačním výsledkům lze vkládat tzv. identifikátory dokumentů. Ty jednoznačně určují dokument v dané databázi. V ASEP zapisujeme k publikačním výsledkům identifikátory DOI, UT WOS, UT SCOPUS a PubMed.

O existenci identifikátoru, přiděleného publikačnímu výsledku, dostane zpracovatel informaci od autora, z plného textu nebo například z tzv. alertů. Identifikátory zapisuje zpracovatel do záznamu přes formuláře (doporučený postup) nebo přes klienta.

Vyplněním se u záznamu ve formulářích i v IPAC objeví ikona (odkaz) do dané databáze - Web of Science (dále WOS), SCOPUS nebo přímo na abstrakt či plný text dokumentu (DOI, PubMed). Některé identifikátory se exportují do RIV, zpracovatel by měl tedy průběžně kontrolovat, zda jsou v záznamech doplněny.

- 1. DOI
- 2. UT WOS
- 3. UT SCOPUS
- 4. PubMed ID
- 5. Zápis identifikátorů ve formuláři
- 6. Zápis identifikátorů v klientovi
- 7. Kontrola zápisu identifikátorů v záznamech a nastavení alertů ve WOS a SCOPUS

#### 1. DOI

DOI (Digital Object Identifier) je jedinečný mezinárodní identifikátor, který zajišťuje jednoznačnou identifikaci digitálního dokumentu na internetu, je neměnný a poskytuje trvalý odkaz na dokument. Zapisuje se jako několikamístná skupina číslic a písmen, např. <u>10.1000/ISBN1-900512-44-0</u> <u>10.1162/003355300554872</u>. DOI se skládá z předpony a koncovky - doi:10.xxxx/yyyyyyy,

- prefix 10.xxxx přiděluje vydavateli International DOI Foundation (CrossRef)
- sufix yyyyyy určuje si sám vydavatel (DOI může obsahovat další identifikátor, ISBN nebo ISSN aj.).

Než zpracovatel DOI zapíše, ověří jeho funkčnost <u>http://www.doi.org/</u>. Vyplnění DOI je podmíněně povinné u typů J, B, M. Od r. 2012 se pole exportuje do RIV.

DOI bývá uvedeno přímo v publikovaném výsledku nebo například v databázi WOS, SCOPUS.

| ScienceDirect                                                                         |                |                                                                                                    | Journals                                                          | Books                        | Register                        | Sign in 🗸        | 0                                                | RUN                                                                                 |
|---------------------------------------------------------------------------------------|----------------|----------------------------------------------------------------------------------------------------|-------------------------------------------------------------------|------------------------------|---------------------------------|------------------|--------------------------------------------------|-------------------------------------------------------------------------------------|
|                                                                                       |                | Download PDF                                                                                                    | Deport *                                                          | iet'                         | Advanced search                 |                  |                                                  |                                                                                     |
| Article outline                                                                       | Showful outine | -                                                                                                    | -                                                                 | 19                           |                                 | -                | • Recommende                                     | d articles                                                                          |
| Highlights<br>Abstract<br>Graphical abstract<br>Keywords                              | t.             | ELSEVIER                                                                                                    | Water Re<br>Volume 102, 1 Octobe                                  | esearch<br>Ir 2016, Pages 90 | -95                             |                  | A new appro<br>2016, Water Re<br>Efficient def   | sach of monitoring and physicall<br>asarch mas<br>luoridation of water using reusab |
| Introduction     Methods     Results and discussion     Accordunions     Accordunions |                | The integration of the integration of the integrati | ation of cyanide hydra<br>fective degradation of                  | itase and<br>cyanide a       | tyrosinase cat<br>and phenol in | alysts<br>coking | Biosofids int<br>2016, Water Re<br>View more art | Not bloavaitability and plant upt                                                   |
| References<br>Web references                                                          |                | Ludmila Martinko                                                                                                    | ra 🛓 👼 , Martin Chmátal<br>ransformation, Institute of Microbiolo | av of the Czech              | Academy of Sciences             | C2-142 20        | <ul> <li>Citing articles</li> </ul>              | (0)                                                                                 |
| Figures and tables                                                                    |                | Prague 4, Czech<br>Received 8 Febru                                                                                                    | Republic<br>ary 2016, Revised 31 May 2016, Acc                    | epted 6 June 20              | 16. Available online 8 J        | une 2016         | <ul> <li>Related book</li> </ul>                 | content                                                                             |
|                                                                                       |                | CressMark<br>- Show less                                                                                                    |                                                                   |                              |                                 |                  |                                                  |                                                                                     |
| Table 1                                                                               |                | http://dx.doi.org/1                                                                                                    | 0. 1016/j watres .2016.06.016                                     |                              | Get right                       | s and content    |                                                  |                                                                                     |

Obr. č. 1. DOI

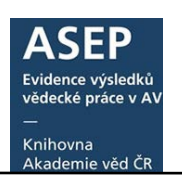

#### 2. UT WOS

UT WOS je identifikační číslo publikace v databázi WOS. UT WOS se vyplňuje u:

- recenzovaného odborného článku v impaktovaném časopise, evidovaném v databázi Web of Science (WOS), který má příznak Article, Review, Letter;
- článku ve sborníku z konference, evidovaném ve WOS v databázi **Conference Proceedings Citation Index**, který má příznak **Proceedings Paper**.

Obsahem pole je 15-místný kód, který je zobrazen u záznamu. Vyplňujeme pouze číslo.

Př.: Accession Number: WOS:000344694300017 Zapíšeme: 000344694300017

Uvádí se povinně pro poddruh Jimp. Vyplňuje se pro druh výsledku J, B, C, K, M v případě, že je k dispozici. Exportuje se do RIV.

#### Vyhledání UT WOS

V databázi WOS vyhledáváme v Core Collection.

| Web of Science ™ InCites ™ Journal Citation Reports © E | Essential Science Indicators M EndNote®       |                      | Sign In 🔻 Help English 🔻                    |
|---------------------------------------------------------|-----------------------------------------------|----------------------|---------------------------------------------|
| WEB OF SCIENCE <sup>™</sup>                             |                                               |                      |                                             |
| Search Web of Science <sup>TM</sup> Core Collection     | <u>~</u>                                      | My Tools 🔫           | Search History Marked List                  |
|                                                         | All Databases                                 | Welcome to the new W | eb of Science! View a brief tutorial.       |
|                                                         | Web of Science <sup>™</sup> Core Collection • |                      |                                             |
| Basic Search                                            | BIOSIS Citation Index SM                      |                      | Click here for tips to improve your search. |
| <b></b>                                                 | Current Contents Connect®                     |                      |                                             |
| Example: oil spill* mediterranean                       | Data Citation Index SM                        | → Search             |                                             |
|                                                         | Derwent Innovations Index SM                  |                      |                                             |
|                                                         | KCI-Korean Journal Database                   |                      |                                             |
|                                                         | MEDLINE®                                      |                      |                                             |
| TIMESPAN                                                | SciELO Citation Index                         |                      |                                             |
| All years                                               | Zoological Record®                            |                      |                                             |
| From 1900 v to 2014 v                                   | Learn More                                    |                      |                                             |

Obr. 2. WOS – Core Collection

Záznam nalezneme ve WOS podle názvu nebo autora. UT WOS se nachází v záznamu výsledku v části Document information, pod Accession number. Je uvedeno s prefixem, který do ASEP neuvádíme.

Pokud publikace UT WOS nemá, do pole 300\$a Poznámka uvedeme: UT WOS nezjištěno.

Časté chyby – UT WOS není 15-místné číslo; obsahuje nepovolené znaky jako pomlčka, dvojtečka; místo UT zapsána pomlčka; číslo není UT WOS, ale z jiné databáze, chybí počáteční nuly...)

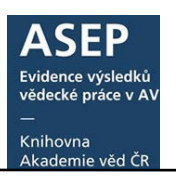

| [3] Univ Shenyang, Shengjing Hosp China Med, Dept Pediat, Shenyang, Peoples R China |                             |                                      |  |  |  |
|-------------------------------------------------------------------------------------|-----------------------------|--------------------------------------|--|--|--|
| 🛞 [4] Univ Giessen, Dept Lung Dev & Remodeling, Bad Nauheim, Germany                |                             |                                      |  |  |  |
| [5] Marburg Lung Ctr, Bad Nauheim, Germany                                          |                             |                                      |  |  |  |
| + [6] Univ Colorado, Dept Bioch                                                     | iem & Mol Genet, Denver,    | CO 80202 USA                         |  |  |  |
| + [7] Univ Colorado, Dept Pedia                                                     | at Gastroenterol, Denver, C | CO 80202 USA                         |  |  |  |
| E-mail Addresses: plecita@biomec                                                    | i.cas.cz                    |                                      |  |  |  |
| Funding                                                                             |                             |                                      |  |  |  |
| Funding Agency                                                                      | Grant Number                |                                      |  |  |  |
| National Institutes of Health (NIH)                                                 | 5 P01 HL014985-40A1         |                                      |  |  |  |
| NIH R01 grant                                                                       | 1 R01 HL125827-01           |                                      |  |  |  |
| Department of Defense                                                               | PR140977                    |                                      |  |  |  |
| Czech Ministry of Education LH 11055<br>LH 15071                                    |                             |                                      |  |  |  |
| View funding text                                                                   |                             |                                      |  |  |  |
| Publisher                                                                           |                             |                                      |  |  |  |
| AMER THORACIC SOC, 25 BROAD                                                         | WAY, 18 FL, NEW YORK, N     | Y 10004 USA                          |  |  |  |
| Categories / Classification                                                         |                             |                                      |  |  |  |
| Research Areas: Biochemistry & M                                                    | olecular Biology; Cell Biol | ogy; Respiratory System              |  |  |  |
| Web of Science Categories: Bioch                                                    | emistry & Molecular Biolog  | jy; Cell Biology; Respiratory System |  |  |  |
|                                                                                     |                             |                                      |  |  |  |
| Document Information                                                                |                             |                                      |  |  |  |
| Locument type: Article                                                              |                             |                                      |  |  |  |
|                                                                                     |                             |                                      |  |  |  |
| PubMed ID: 26699943                                                                 |                             |                                      |  |  |  |
| PubMed ID: 26699943                                                                 |                             |                                      |  |  |  |
| PubMed ID: 26699943<br>ISSN: 1044-1549                                              |                             |                                      |  |  |  |

#### 3. UT SCOPUS

UT SCOPUS je 11-místný kód, který je článku přidělen, pokud je článek evidován v databázi SCOPUS.

#### Vyhledání UT SCOPUS

Záznam nalezneme podle názvu, autora. Kód není zobrazen u záznamu, ale vyskytuje se v odkazu za textem "&eid=2-s2.o-".

*Př:* http://www.scopus.com/record/display.url?fedsrfIntegrator=COSMADRALI-<u>SCOCIT&origin=fedsrf&view=basic&eid=2-s2.o-84872594514</u> *Zapíšeme: 84872594514* 

Uvádí se povinně pro poddruh Jsc. Vyplňuje se u druhu výsledku J, B, M, C, K v případě, že je k dispozici, tj. pokud je výsledek evidován v databázi Scopus. Exportuje se do RIV.

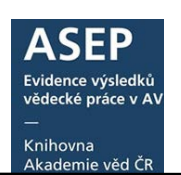

| 🔶 🛞 www.scopus.com/record/display.url?eid=2-s2.0 84884852413 Borigin=resultslist&sort=plf-f&src=s&st1=Expansions+of+tr                                                                           | au+hadronic+spectra | l+function+1 🛡 C   |
|----------------------------------------------------------------------------------------------------|---------------------|--------------------|
| 📄 repozitar 📄 asep 📑 aleph 🗍 JCR-Web 4.5 Welcome 🌍 Web of Science [v.5.14 🞽 Updater 💈 Google 🔀 Analytika A                                                                                       | SEP AV ČR 🞽 » Pro : | zpracovatele » A 🥢 |
| Scopus                                                                                                    |                     | Reg                |
| Search   Alerts   My list   Settings                                                                                                    | Live Chat           | Help and Conta     |
| Back to results   1 of 1                                                                                                    |                     |                    |
| <u> </u>                                                                                                    |                     |                    |
| Physical Review D - Particles, Fields, Gravitation and Cosmology                                                                                                    |                     |                    |
| Volume 88, Issue 3, 22 August 2013, Article number 034026                                                                                                    |                     |                    |
| Expansions of T hadronic spectral function moments in a nonpower QCD pert                                                                                                    | urbation the        | ory with           |
| tamed large order behavior (Article)                                                                                                    |                     |                    |
| Abbas, G. <sup>a</sup> , Ananthanarayan, B. <sup>b</sup> , Caprini, I. <sup>C</sup> , Fischer, J. <sup>d</sup> 👗                                                                                 |                     |                    |
| <sup>a</sup> Institute of Mathematical Sciences, C.I.T. Campus, Taramani, Chennai 600 113, India                                                                                                 |                     |                    |
| <sup>b</sup> Centre for High Energy Physics, Indian Institute of Science, Bangalore 560 012, India                                                                                               |                     |                    |
| <ul> <li><sup>o</sup> Horia Hulubei National Institute for Physics and Nuclear Engineering. P.O. Box MG-6. 077125 Bucharest-Magurele. Romania</li> <li>⊞ View additional affiliations</li> </ul> |                     |                    |
|                                                                                                    |                     |                    |

Obr. 4. UT SCOPUS v URL záznamu

### 4. PubMed ID

**PubMed** je volně přístupné rozhraní k databázi MEDLINE, která obsahuje citace a většinou i abstrakta biomedicínských odborných článků v angličtině i národních jazycích. PubMed ID je číslo článku v PubMed.

PubMed ID vyhledáme přímo v databázi PubMed, bývá uvedeno i ve WOS, kde je třeba při vyhledávání zvolit databázi Medline. Zapisujeme pouze číslo.

Př.: PubMed ID: 25440526 Zapíšeme: 25440526

Vyplnění PubMed ID je nepovinné. Do RIV se neexportuje.

| SNCBI Resources 🗵 How To 🖸                                                                                                    | Sign in to NCBI                                                                                                    |
|----------------------------------------------------------------------------------------------------|----------------------------------------------------------------------------------------------------|
| Publicad gov         PubMed         Prolactin-releasing peptide: a new tool for obesity treatment           US National Library of Medicine<br>National Institutes of Heatth         Create RSS         Create alert         Advanced                                                                                                    | Search Help                                                                                                    |
| Format: Abstract + Send to + See 1 citation found by title matching your search:                                                                                                    | Full text links<br>bioxcientifica<br>FREEFULL TEXT                                                                                                    |
| <u>J Endocrinol.</u> 2016 Aug;230(2):R51-8. doi: 10.1530/JOE-16-0046.                                                                                                    |                                                                                                    |
| Prolactin-releasing peptide: a new tool for obesity treatment.                                                                                                    | Save items                                                                                                    |
| Kuneš J <sup>1</sup> , Pražienková V <sup>2</sup> , Popelová A <sup>2</sup> , Mikulášková B <sup>1</sup> , Zemenová J <sup>3</sup> , Maletinská L <sup>*</sup> .                                                                                                    | ☆ Add to Favorites                                                                                                    |
| Author information Abstract Obesity is an escalating epidemic, but an effective noninvasive therapy is still scarce. For obesity treatment, anorexigenic neuropeptides are promising tools, but their delivery from the periphery to the brain is complicated because peptides have a low stability and limited ability to cross the blood-brain barrier. In this review, we summarize results of several studies with our newly designed lipidized analogs of prolactin-releasing peptide (PrRP). PrRP is involved in feeding and energy balance regulation as demonstrated by obesity phenotypes of both PrRP- and PrRP-receptor-knockout mice. Lipidized PrRP analogs showed binding affinity and signaling in PrRP receptor-expressing cells similar to natural PrRP. Moreover, these analogs showed high binding affinity also to anorexigenic neuropeptide FF (NPFF)-2 receptor. Acute peripheral administration of myristoylated and palmitoylated PrRP analogs to mice and rats induced strong and long-lasting anorexigenic effects and neuronal activation in the brain areas involved in food intake regulation. Two-week-long subcutaneous administration of palmitoylated PrRP31 and myristoylated PrRP20 lowered food intake, body weight, improved metabolic parameters and attenuated lipogenesis in mice with diet-induced obesity. A strong anorexigenic, body weight-reducing and glucose tolerance-improving effect of palmitoylated-PrRP31 was shown also in diet-induced obese rats after its repeated 2-week-long peripheral administration. Thus, the strong anorexigenic and body weight-reducing effects of palmitoylated PrRP31 and myristoylated PrRP20 make these analogs attractive candidates for antiobesity treatment. Moreover, PrRP receptor might be a new target for obesity therapy. © 2016 Society for Endocrinology. | Similar articles<br>Novel lipidized analogs of prolactin-releasing<br>peptide have prolonged I [Int J Obes (Lond). 2015]<br>Pharmacological characterization of lipidized<br>analogs of prolactin-[J Physiol Pharmacol. 2016]<br>Palmitoylated PRP analog decreases body<br>weight in DIO rats but not in .[J Endocrinol. 2016]<br>Review Morphological survey of prolactin-<br>releasing peptide and its ret (Neurosci Res. 2000]<br>Review Roles of prolactin-releasing peptide and<br>RFamide related peptides in the ([FEBS J. 2010]<br>See reviews<br>See all |
| KEYWORDS: GPR10; anorexigenic; lipidization; mice; obesity; prolactin-releasing peptide PMID: 27418033 DOI: 10.1530/JOE-16-0046 PubMed - in process Free full text                                                                                                    | Related information  MedGen                                                                                                    |

Obr. č. 5. Rozhraní PubMed a PubMed ID

| Prolactin-releasing peptide: a new tool for obesity treatment.                                                                                                    |
|----------------------------------------------------------------------------------------------------|
| By: Kunes, Jaroslav, Prazienkova, Veronika, Popelova, Andrea; Mikulaskova, Barbora; Zemenova, Jana; Maletinska, Lenka                                                                                                    |
| The Journal of endocrinology                                                                                                    |
| Volume: 230 Issue: 2 Pages: R51-8                                                                                                    |
| DOI: 10.1530/JOE-16-0046                                                                                                    |
| Published: 2016-Aug                                                                                                    |
| Abstract                                                                                                    |
| Obesity is an escalating epidemic, but an effective noninvasive therapy is still scarce. For obesity treatment, anorexigenic neuropeptides are promising                                                                                                    |
| tools, but their delivery from the periphery to the brain is complicated because peptides have a low stability and limited ability to cross the blood-brain                                                                                                    |
| barrier. In this review, we summanze results of several studies with our newly designed lipidized analogs of prolactin-releasing peptide (PRRP). PrRP is                                                                                                    |
| involved in recompland energy balance regulation as demonstrated by obesity premotypes or board minimum riter-receptor-into-could mice. Epidezed<br>PrRP analises showed binding affinition and second recent or expression cells similar to natural PrRP. Moreover these analogs showed bind  |
| binding affinity also to anorexigenic neuropeptide FF (NPFF)-2 receptor. Acute peripheral administration of myristoylated and palmitoylated PrRP                                                                                                    |
| analogs to mice and rats induced strong and long-lasting anorexigenic effects and neuronal activation in the brain areas involved in food intake regulation.                                                                                                    |
| Two-week-long subcutaneous administration of palmitoylated PrRP31 and myristoylated PrRP20 lowered food intake, body weight, improved metabolic                                                                                                    |
| parameters and attenuated lipogenesis in mice with diet-induced obesity. A strong anorexigenic, body weight-reducing and glucose tolerance-improving                                                                                                    |
| effect of paimtoylated-PrKP-31 Was shown also in diet-induced obese rats after its repeated 2-week-long peripheral administration. Thus, the strong<br>anoraving and hody weight-reducing affects of paimtinudad PrDP31 and muristruidated PrDP31 make these analose attractive candidates for |
| antiobesity treatment. Moreover, P/RP receptor might be any target for obesity therapy.                                                                                                    |
| 2016 Society for Endocrinology.                                                                                                    |
| Keywords                                                                                                    |
| Keyword List: GPR10; anorexigenic; lipidization; mice; obesity; prolactin-releasing peptide                                                                                                    |
| Author Information                                                                                                    |
| Address: Institute of Organic Chemistry and BiochemistryAcademy of Sciences of the Czech Republic, Prague, Czech Republic Institute of                                                                                                    |
| PhysiologyAcademy of Sciences of the Czech Republic, Prague, Czech Republic.                                                                                                    |
| Document Information                                                                                                    |
| Document Type: Journal Article; Review                                                                                                    |
| Language: English                                                                                                    |
| PubMed ID: 27418033                                                                                                    |
| NLM Unique ID: 0375363                                                                                                    |
| Date Created: 15 Jul 2016                                                                                                    |
| Country: England                                                                                                    |
| ISSN: 1479-6805                                                                                                    |
| Obr. č. 6. PubMed ID                                                                                                    |

# 5. Zápis identifikátorů ve formuláři

V bloku polí Identifikace se nachází jednotlivá pole pro uvedení identifikátorů. Po uložení se ve formuláři v pravém okně zobrazovacího formátu vytvoří odkaz do WOS, v IPAC také.

| ASEP                                                                      |                                                                                                    |
|---------------------------------------------------------------------------|----------------------------------------------------------------------------------------------------|
| 📧 🌲 🐚 🥝 🖹 🖬 z IPAC 🛛 😰 Publikační činnost 💟 🐙 🔚                           | Knihovna AV ČR Super 🙂 Kontrastní styl 🔽                                                             |
| 🗖 J - Článek v odborném periodiku 🗙                                       |                                                                                                    |
| <u>/kratka nsttuce</u> VSCH1                                              | Zobrazovací formát 🔊                                                                                 |
| Země Ceská republika - CZ                                                 | Základní formát 💽 Aktualizovat                                                                       |
| Społupracující instituce                                                  |                                                                                                    |
| Název instituce                                                           | 0463385 - UOCHB-X 2017 RIV GB eng J - Článek                                                         |
| Zkratka instituce                                                         | Kuneš, Jaroslav - <u>Pražienková, Veronika</u> -                                                     |
| <u>Země</u>                                                               | <u>Popelová, Andrea</u> - <u>Mikulášková, Barbora</u> -<br>Zemenová, Jana - <u>Maletínská, Lenka</u> |
| └────────────────────────────────────                                     | Prolactin-releasing peptide: a new tool for obesity<br>treatment                                     |
| Název práce Prolactin-releasing peptide: a new tool for obesity treatment | Journal of Endocrinology. Roč. 230, č. 2 (2016),                                                     |
|                                                                           | Grant CEP: GA ČR(CZ) GA15-08679S                                                                     |
| Překlad názvu do AJ                                                       | Institucionální podpora: RVO:61388963<br>Klíčová slova: prolactin-releasing peptide *                |
|                                                                           | lipidization * obesity * GPR10 * anorexigenic *                                                      |
| Identifikace                                                              | Kód oboru RIV: FB - Endokrinologie, diabetologie,                                                    |
| <u>UT ISI</u> 000380494400001                                             | metabolizmus, vyziva                                                                                 |
| UT SCOPUS 84983591558                                                     | DOI: 10.1530/JOE-16-0046                                                                             |
| PubMed ID 27418033                                                        | SCOPUS                                                                                               |
| DOI 10.1530/JOE-16-0046                                                   |                                                                                                    |

Obr. č. 7. Zápis identifikátorů ve formuláři

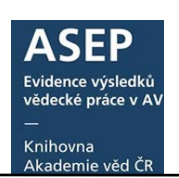

| 0463385 - ÚOCHB 2017 RIV GB eng J - Článek v odborném periodiku                                   | 🖶 Do košíku          |
|---------------------------------------------------------------------------------------------------|----------------------|
| Kuneš, Jaroslav - Pražienková, Veronika - Popelová, Andrea - Mikulášková, Barbora -               | 🖍 Editovat           |
| Zemenová, Jana - Maletínská, Lenka                                                                | 🛗 Změnit rok sběru 🕫 |
| Prolactin-releasing peptide: a new tool for obesity treatment.                                    | ¥ 0                  |
| Journal of Endocrinology. Roč. 230, č. 2 (2016), R51-R58. ISSN 0022-0795                          | A Smazat zaznam      |
| Grant CEP: GA ČR(CZ) GA15-08679S                                                                  | Správa příloh        |
| Institucionální podpora: RVO:61388963                                                             | ① Nahrát přílohu     |
| Klíčová slova: prolactin-releasing peptide * lipidization * obesity * GPR10 * anorexigenic * mice |                      |
| Kód oboru RIV: FB - Endokrinologie, diabetologie, metabolizmus, výživa                            | NRIV <sup>U</sup>    |
| Impakt faktor: 4.706, rok: 2016                                                                   | o DOI                |
| Trvalý link: http://hdl.handle.net/11104/0262599                                                  | 🔅 wos                |
|                                                                                                   | sc SCOPUS            |
|                                                                                                   | N PUBMED             |
|                                                                                                   | Bookmark             |

Obr. č. 8. lkony (odkazy) v IPAC

# 6. Zápis identifikátorů v klientovi

- 014 \$a vložíme číslo UT WOS, UT SCOPUS, PubMed ID. Pole je opakovatelné.
  - \$2 vybereme z roletky databázi. Bez vyplněného podpole \$2 záznam nelze uložit.
- 017 \$a vložíme číslo DOI. Pole není opakovatelné.

\$2 - zapíšeme "DOI"

| Tag | Ind1 Ind2 SubTa Popis |   |                                          | Hodnota             |
|-----|-----------------------|---|------------------------------------------|---------------------|
| 014 |                       | а | UT WoS / jiné identifikační číslo článku | 84983591558         |
|     |                       | 2 | Kód systému                              | SCOPUS              |
| 014 |                       | а | UT WoS / jiné identifikační číslo článku | 27418033            |
|     |                       | 2 | Kód systému                              | PUBMED              |
| 014 |                       | a | UT WoS / jiné identifikační číslo článku | 000380494400001     |
|     |                       | 2 | Kód systému                              | WOS                 |
| 017 |                       | а | Identifikační číslo nosiče/DOI           | 10.1530/JOE-16-0046 |
|     |                       | 2 | Kód zdroje                               | DOI                 |

Obr. č. g. Zápis identifikátorů v klientovi

### 7. Kontrola zápisu identifikátorů v záznamech a nastavení alertů ve WOS a SCOPUS

Kontroly se týkají především UT WOS a UT SCOPUS. Kontrolovat záznamy lze:

- v Analytikách ASEP,
- v IPAC,
- pomocí kontrol před exportem do RIV v myASEP (UT WOS)

V Analytikách ASEP může zpracovatel zkontrolovat, zda u aktuálního roku sběru doplnil do záznamů číslo UT WOS a UT SCOPUS. Z levé nabídky vybere RIV – aktuální sběr. Záznamy jsou řazeny podle druhu dokumentu. Zkontroluje, zda jsou u článků v odborném periodiku a u vybraných konferenčních příspěvků odkazy do WOS, případně SCOPUS.

| Článek v odborném periodiku                                                                                                    |                                                                              |
|----------------------------------------------------------------------------------------------------|------------------------------------------------------------------------------|
| 0459673 - GLU-S 2017 RIV NL eng J - Článek v odborném periodiku<br><u>Ackerman, Lukáš</u> - Bizimis, M <u>Haluzová, Eva - Sláma, Jiff - Svoitka, Martín</u> - <u>Hirajima, T Erhan, V.</u><br>Re-Os and Lu-Hisotopic constraints on the formation and age of manite proxenites from the Bohemian Massif.<br>Liños. 256/27, July (2016), s. 197-210 ISSN 0024-4937<br>Grant ostahí: Rada Programu interní podpory projektů mezinárodní spolupráce AV ČR(CZ) M100131203<br>Institucionální podpora. RVO: 67965831<br>Kličová slova: Bohemian Massif* Lu-H1* mantle * pyroxenite * Re-Os<br>Kód oboru RIV: DB - Geologie a mineralogie<br>Impakt faktor. 3723, rok. 2015<br>⊠Ackerman, Lukáš<br>t Tivalý odkaz. http://hdl.handle.net/11104/0259855                                                                                                    |                                                                              |
| 0459700 - GLU-S 2017 RIV NL eng J - Čičnek v odborném periodiku<br>Algisperger, T Proenza, J. A Lewis, J. F Labrador, M <u>Svojtka, Martin</u> - Rojas-Purón, A Longo, F <u>Ďurišová, Jana</u><br>Critical metals (REE, Sc. PGE) in Ni laterites from Cuba and the Dominican Republic.<br>Ore Geology Reviews. Roč. 73, March 01 (2016), s. 127-147 ISBN 0169-1368<br>INIČová slova: Cambbean * Cuba * Dominican Republic * Falcondo mining area * Moa Bay mining area * Ni laterite *<br>Platinum Group Elements * Rare Earth: Elements * scandium<br>Kód oboru RIV: DB - Geologie a mineralogie<br>Impakt faktor. 3.819, rok. 2015<br>⊇ Algisperger, T.<br>♣ Trvalý odkaz. http://hdl.handle.net/11104/0259874                                                                                                    |                                                                              |
| 0459976 - BC-A 2017 RIV GB eng J - Článek v odborném periodiku<br><u>Andresen, Elisa</u> - Kappel, S Stärk, HJ Riegger, U <u>Borovec, Jakub</u> - Mattusch, J Heinz, A Schmeizer, C.E.H<br><u>Matousková, Sárka</u> - Dickinson, B <u>Kupper, Hendrik</u><br>Cadmium toxich irvestigated at the physiological and biophysical levels under environmentally relevant conditions using<br>the aquatic model plant Ceratophylium demersum<br>New Phytologist. Roc. 210, 6. 4 (2016), s. 1244-1258 ISSN 0028-646X<br>Institucioniání podpora: RVO-60077344<br>Klődvá slovz. Ceratophylium demersum * Environmentally relevant * Light-harvesting complexes (LHCs) * Toxic metals<br>Kód oboru RIV: CE - Biochemie<br>Impakt faktor 7 210, rok. 2015<br>⊠ Klöpper, Hendik                                                                                                    | Chybějící odkaz do<br>WOS.<br>Je třeba ověřit, zda<br>článek není ve<br>WOS. |
| Trivaly oukaz http://dimancie.new.interview.interview.i |                                                                              |

Obr. 10. lkony (odkazy) v Analytikách Asep

Kontrola v IPAC - po přihlášení do IPAC, kdy můžeme do košíku vložit až 1500 záznamů, zadáme dotaz (např. na rok sběru a typy dokumentu J a C) a vyhledané výsledky vložíme do košíku. Vyexportujeme a v souboru vyfiltrujeme pole, UT WOS, UT SCOPUS a zkontrolujeme. Podrobně viz návod IPAC – úprava exportního formátu csv.

Kontroly v myASEP – po přihlášení do myASEP uvidíme volbu Kontroly dat. Ve formuláři vyplníme požadované údaje – např. asepová zkratka ústavu, rok sběru. Pokud u J nebo C chybí UT WOS, vypíše se v hlášení varování.

```
CavUnEpca/0458854 (J, Jméno zpracovatele: EP)
  WARN.: navaznosti: Pro ustav UFP-V nebude exportovan tento zaznam do xml pro poskytovatele G
  WARN.: navaznosti: Pro ustav UFP-V nebude exportovan tento zaznam do xml pro poskytovatele GA
CavUnEpca/0458949 (J, Jméno zpracovatele: EP)
  WARN.: navaznosti: Pro ustav FZU-D nebude exportovan tento zaznam do xml pro poskytovatele GA
  WARN .: navaznosti: Pro ustav UEM-P nebude exportovan tento zaznam do xml pro poskytovatele GA
CavUnEpca/0458954 (J, Jméno zpracovatele: EP)
  autor(1) - Prokhorov, Andriy: autor s pracovistem musi mit v autoritnim zazn. CO6$e (RC/IC)
CavUnEpca/0458956 (J, Jméno zpracovatele: EP)
  WARN .: navaznosti: Pro ustav FZU-D nebude exportovan tento zaznam do xml pro poskytovatele GA
  WARN .: Projekt Purkyně Fellowship nemá řešitele z AV
CavUnEpca/0459342 (J, Jméno zpracovatele: EP)
 WARN.: 014a - neni vyplneno identifikacni cislo WOS
CavUnEpca/0460565 (J, Jméno zpracovatele: JP)
  autor(12) - Brůža, Petr: autor s pracovistem musi mit v autoritnim zazn. CO6$e (RC/IC)
CavUnEpca/0460914 (J, Jméno zpracovatele: JP)
  WARN .: navaznosti: Pro ustav FZU-D nebude exportovan tento zaznam do xml pro poskytovatele GA
```

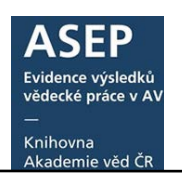

## 8. Nastavení alertů ve WOS a SCOPUS

Doporučujeme zpracovatelům nastavit si ve WOS a SCOPUS zasílání alertů, které je budou upozorňovat na publikace ústavu, nově zařazené do těchto databází. Podrobně viz <u>Návod na vytvoření alertů ve WOS a SCOPUS.</u>